# **Oracle® Database**

Client Quick Installation Guide

10g Release 2 (10.2) for hp Tru64 UNIX

#### B25303-01

August 2006

This guide describes how to quickly install Oracle Database Client on hp Tru64 UNIX systems. It includes information about the following:

- 1. Reviewing Information About this Guide
- **2.** Logging In to the System as root
- 3. Checking the Hardware Requirements
- 4. Checking the Software Requirements
- 5. Creating Required Operating System Group and User
- 6. Creating an Oracle Base Directory
- 7. Configuring the oracle User's Environment
- 8. Mounting the Product Disc
- 9. Installing Oracle Database Client
- **10.** What to Do Next?
- **11.** Documentation Accessibility

## **1** Reviewing Information About this Guide

**Note:** This guide describes how to install Oracle Client on a system that does not have any Oracle software installed on it. If there is an existing Oracle software installation on this system, then refer to *Oracle Database Client Installation Guide for hp Tru64 UNIX* for more detailed installation instructions.

This guide describes how to complete a default installation of Oracle Database Client on a system that does not have any Oracle software installed on it. It describes how to install one of the following installation types:

- Administrator: Enables applications to connect to an Oracle Database instance on the local system or on a remote system. It also provides tools that enable you to administer Oracle Database.
- **Runtime:** Enables applications to connect to an Oracle Database instance on the local system or on a remote system.
- Instant Client: Enables you to install only the shared libraries required by Oracle Call Interface (OCI), Oracle C++ Call Interface (OCCI), Pro\*C, or Java

# ORACLE

database connectivity (JDBC) OCI applications. This installation type requires much less disk space as compared to the other Oracle Database Client installation types.

**See Also:** Oracle Call Interface Programmer's Guide for more information about the Instant Client feature

This guide does not describe how to install the Custom installation type.

#### Where to Get Additional Installation Information

For more detailed information about installing Oracle Database Client, refer to *Oracle Database Client Installation Guide for hp Tru64 UNIX*.

This guide is available on the product disc. To access it, use a Web browser to open the welcome.htm file located in the top-level directory of the installation media, and then select the **Documentation** tab.

# 2 Logging In to the System as root

Before you install Oracle Database Client, you must complete several tasks as the root user. To log in as the root user, complete one of the following procedures:

**Note:** You must install the software from an X Window System workstation, an X terminal, or a PC or other system with X server software installed.

- If you are installing the software from an X Window System workstation or X terminal, then:
  - 1. Start a local terminal session, for example, an X terminal (xterm).
  - **2.** If you are not installing the software on the local system, then enter the following command to enable the remote host to display X applications on the local X server:

\$ xhost fully\_qualified\_remote\_host\_name

For example:

\$ xhost somehost.us.acme.com

**3.** If you are not installing the software on the local system, then use the ssh, rlogin, or telnet command to connect to the system where you want to install the software:

```
$ telnet fully_qualified_remote_host_name
```

4. If you are not logged in as the root user, then enter the following command to switch user to root:

```
$ su - root
password:
#
```

• If you are installing the software from a PC or other system with X server software installed, then:

**Note:** If necessary, refer to your X server documentation for more information about completing this procedure. Depending on the X server software that you are using, you may need to complete the tasks in a different order.

- **1.** Start the X server software.
- **2.** Configure the security settings of the X server software to permit remote hosts to display X applications on the local system.
- **3.** Connect to the remote system where you want to install the software and start a terminal session on that system, for example, an X terminal (xterm).
- 4. If you are not logged in as the root user on the remote system, then enter the following command to switch user to root:

```
$ su - root
password:
#
```

## 3 Checking the Hardware Requirements

The system must meet the following minimum hardware requirements:

- At least 1024 MB of physical RAM
- The following table describes the relationship between installed RAM and the configured swap space requirement.

| RAM                       | Swap Space                 |
|---------------------------|----------------------------|
| Upto 512 MB RAM           | 2 times the size of RAM    |
| Between 513 MB and 726 MB | 1.5 times the size of RAM  |
| More than 726 MB          | 0.75 times the size of RAM |

 The minimum client install TMP space required is 115 MB. The minimum disk space requirement in the /tmp directory depends on the installation type you have selected. The following table lists the minimum disk space requirements for the /tmp directory in each type of installation.

| Client Installation Type         | Disk Space Required for the /tmp<br>Directory (MB) |
|----------------------------------|----------------------------------------------------|
| Admin                            | 850                                                |
| Runtime                          | 470                                                |
| Custom (all components selected) | 780                                                |
| Instant                          | 150                                                |

 Between 34 MB and 1.9 GB of disk space for the Oracle software, depending on the installation type

To ensure that the system meets these requirements, follow these steps:

**1.** To determine the physical RAM size, enter the following command:

# /bin/vmstat -P | grep "Total Physical Memory"

If the size of the physical RAM installed in the system is less than the specified value, then you must install more memory before continuing.

**2.** To determine the size of the configured swap space, enter the following command:

# /sbin/swapon -s

If necessary, refer to your operating system documentation for information about how to configure additional swap space.

**3.** To determine the amount of free disk space available in the /tmp directory, enter the following command:

# df -k /tmp

If there is less than 400 MB of disk space available in the / tmp directory, then complete one of the following steps:

- Delete unnecessary files from the /tmp directory to meet the disk space requirement.
- Set the TMP and TMPDIR environment variables when setting the oracle user's environment (described later).
- Extend the file system that contains the /tmp directory. If necessary, contact your system administrator for information about extending file systems.
- **4.** To determine the amount of free disk space available on the system, enter the following command:

# df -k

The following table shows the approximate disk space requirements for software files for each installation type:

| Installation Type | Requirement for Software Files (MB) |
|-------------------|-------------------------------------|
| Instant Client    | 150                                 |
| Administrator     | 1900                                |
| Runtime           | 1000                                |
| Custom (maximum)  | 1800                                |

**Note:** If you want to configure only the Instant Client Light component of Instant Client, then you need 34 MB of disk space to store the related files.

#### 4 Checking the Software Requirements

The system must meet the following minimum software requirements:

• The operating system version must be HP Tru64 UNIX V5.1B.

- The Software Development Kit (SDK) must be version 1.4.2 for the Tru64 UNIX Operating System for the Java Platform (JDK 1.4.2).
- The following operating system subsets must be installed:

OSFCMPLRS OSFLIBA OSFPGMR OSFSER OSFX11

For the Oracle products that you want to install, the system must meet the following product-specific requirements:

• Oracle Net protocol support for DCE

DCE v4.3.1 or later:

DCECDS DECRTS DCESEC

- Pro\*C/C++, Oracle Call Interface, Oracle C++ Call Interface, Oracle XML Developer's Kit (XDK), GNU Compiler Collection (GCC)
  - Compaq C Compiler V6.5-207 (dtk):

DTCCMPLR

- Compaq C++ Version 6.5-014:
  - CXXBASE CXXLIB CXXOLD
- Compiler Driver V6.5-207 (dtk) cc Driver
- Entrust IPSec Toolkit for C 6.0
- Entrust Server Login 6.0
- Pro\*COBOL

Micro Focus Server Express 4.0 SP1 or later

Pro\*FORTRAN

Compaq Fortran 90 and 77 V5.4A:

DFABASE DFACOM DFARTL

Oracle JDBC/OCI Drivers

You can use the following optional JDK versions with the Oracle JDBC/OCI drivers, however they are not required for the installation:

- SDK v 1.3.1-5
- SDK v 1.2.2-12

Note: SDK v 1.4.2 must be installed before you install the software.

To ensure that the system meets these requirements:

**1.** To determine which version of Tru64 UNIX is installed, enter the following command:

# /usr/sbin/sizer -v Compaq Tru64 UNIX V5.1B (Rev. 2650); Mon Nov 3 10:13:28 PST 200

In this example, the version shown is V5.1B. If necessary, refer to your operating system documentation for information about upgrading the operating system.

**2.** To determine whether Java SDK 1.4.2 is installed, enter the following command:

# /usr/sbin/setld -i JAVA142 | more

If Java SDK 1.4.2 is installed, then this command displays the paths to all of the installed files. Note the path of the Java home directory. You must specify this value during the installation. The default path is:

/usr/opt/java142

If this command returns the message Unknown subset, then Java SDK 1.4.2 is not installed. Download Java SDK 1.4.2-3 or later from the following Web site and install it:

http://www.compaq.com/java/download/index.html

- **3.** To determine whether the required software subsets are installed, enter one of the following commands:
  - To view the list of all software subsets installed on the system, enter the following command:
    - # /usr/sbin/setld -i | more
  - To determine whether a particular software subset is installed, enter a command similar to the following:
    - # /usr/sbin/setld -i | grep subsetname

If necessary, install the required software subset. If you require the Compaq C Compiler V6.5-207 (dtk), then you can download it from the following Web site:

http://www.tru64unix.compaq.com/dtk/

In addition, you need to verify that the following patches are installed on the system. The procedure following the table describes how to check these requirements.

**Note:** There may be more recent versions of the patches listed installed on the system. If a listed patch is not installed, then determine whether a more recent version is installed before installing the version listed.

• For all installations, the following patches are required:

Tru64 UNIX V5.1B Patch Kit 2 or later:

T64V51BB22AS0002-20030415

The following patch kits are also required:

- HP Tru64 UNIX 5.1B PK2 BL22 Fixes for AdvFS Panic in \_OtsMove; and Possible Memory Corruption:

T64KIT0020879-V51BB22-E-20031125

- HP Tru64 UNIX - Problem with IP Multicast Packets:

T64KIT0019662-V51BB22-E-20030818

- HP Tru64 UNIX V5.1B PK2 (BL22) ERP Kit - Fix for Multiple applications may be granted an exclusive lock on the same file:

T64KIT0021665-V51BB22-E-20040220

- Tru64 UNIX V5.1B PK2/BL22 Early Release Patch - Fix for Potential Application Core Dump:

T64KIT0021681-V51BB22-E-20040223

• For Oracle Messaging Gateway, the following Corrective service diskette (CSD) for MQSeries patch is required:

CSD09 or later for MQSeries V5.1

To determine whether the required patch kits are installed, enter the following command:

# /usr/sbin/dupatch -track -type kit

If this command does not display the identifiers shown in the previous table for the required patch kits (or the identifier for a later patch kit level), then download the latest patch kit from the following Web site and install it (registration is required to access this Web site):

http://itrc.hp.com/service/patch/mainPage.do

## 5 Creating Required Operating System Group and User

The following local operating system group and user must exist on the system:

- The Oracle Inventory group (oinstall)
- The Oracle software owner (oracle)

To determine if this group and user already exist, and if required, to create them, follow these steps:

1. To determine if the oinstall group exists, enter the following command:

# more /var/opt/oracle/oraInst.loc

If the oraInst.loc file exists, then the output from this command is similar to the following:

```
inventory_loc=/u01/app/oracle/oraInventory
inst_group=oinstall
```

The inst\_group parameter shows the name of the Oracle Inventory group (oinstall).

2. If necessary, enter the following command to create the oinstall group:

# /usr/sbin/groupadd oinstall

**3.** To determine whether the oracle user exists and belongs to the correct groups, enter the following command:

# id oracle

If the oracle user exists, then this command displays information about the groups to which the user belongs. The output should be similar to the following, indicating that oinstall is the primary group:

uid=440(oracle) gid=200(oinstall) groups=201(dba),202(oper)

- **4.** If necessary, complete one of the following actions:
  - If the oracle user exists, but its primary group is not oinstall, then enter a command similar to the following, where the -g option specifies oinstall as the primary group and the -G option specifies any existing groups to which the oracle user belongs:

# /usr/sbin/usermod -g oinstall -G dba oracle

• If the oracle user does not exist, then enter the following command to create it:

# /usr/sbin/useradd -g oinstall [-G dba] oracle

This command creates the oracle user and specifies:

- oinstall as the primary group
- dba as an optional secondary group
- 5. Enter the following command to set the password of the oracle user:

# passwd oracle

## 6 Creating an Oracle Base Directory

Create an Oracle base directory with a name similar to the following, and specify the correct owner, group, and permissions for it:

/u01/app/oracle

The Optimal Flexible Architecture (OFA) guidelines recommend that you use a path similar to the following for the Oracle base directory:

/mount\_point/app/oracle\_sw\_owner

To determine where to create this directory:

**1.** Enter the following command to display information about all mounted file systems:

# df -h

This command displays information about all of the file systems mounted on the system, including:

The physical device name

- The total amount, used amount, and available amount of disk space
- The mount point directory for that file system
- 2. From the display, identify a file system that has sufficient disk space.
- **3.** Note the name of the mount point directory for the file system that you identified.

To create the required directory and specify the correct owner, group, and permissions for it, follow these steps:

**Note:** In the following procedure, replace /u01 with the appropriate mount point directory that you identified in Step 3 previously.

1. Enter the following command to create subdirectories in the mount point directory that you identified for the Oracle base directory:

# mkdir -p /u01/app/oracle

- 2. Change the owner and group of the directory that you created to the oracle user and the oinstall group:
  - # chown -R oracle:oinstall /u01/app/oracle
- 3. Change the permissions on the directory that you created to 775:

# chmod -R 775 /u01/app/oracle

**4.** When you configure the oracle user's environment later during the installation, set the ORACLE\_BASE environment variable to specify the Oracle base directory that you have created.

### 7 Configuring the oracle User's Environment

You run Oracle Universal Installer from the oracle account. However, before you start Oracle Universal Installer, you must configure the environment of the oracle user. To configure the environment, you must:

- Set the default file mode creation mask (umask) to 022 in the shell startup file.
- Set the DISPLAY environment variable.

To set the oracle user's environment:

- 1. Start a new terminal session, for example, an X terminal (xterm).
- **2.** Enter the following command to ensure that X Window applications can display on this system:

\$ xhost fully\_qualified\_remote\_host\_name

- **3.** Complete one of the following steps:
  - If the terminal session is not connected to the system where you want to install the software, then log in to that system as the oracle user.
  - If the terminal session is connected to the system where you want to install the software, then switch user to oracle:

\$ su - oracle

4. To determine the default shell for the oracle user, enter the following command:

\$ echo \$SHELL

- 5. Open the oracle user's shell startup file in any text editor:
  - C shell (csh or tcsh):

% vi .login

**6.** Enter or edit the following line in the shell startup file, specifying a value of 022 for the default file mode creation mask:

umask 022

- **7.** If the ORACLE\_SID, ORACLE\_HOME, or ORACLE\_BASE environment variable is set in the file, then remove the corresponding lines from the file.
- **8.** Save the file, and exit from the editor.
- **9.** To run the shell startup script, enter the following command:
  - Bash shell:
    - \$ . ./.bash\_profile
  - Bourne or Korn shell:

\$ . ./.profile

• C shell:

% source ./.login

- **10.** If you are not installing the software on the local system, then enter a command similar to the following to direct X applications to display on the local system:
  - Bourne, Bash, or Korn shell:

\$ DISPLAY=local\_host:0.0 ; export DISPLAY

• C shell:

% setenv DISPLAY local\_host:0.0

In this example, *local\_host* is the host name or IP address of the system that you want to use to display Oracle Universal Installer (your workstation or PC).

- **11.** If you determined that the /tmp directory had insufficient free disk space when checking the hardware requirements, then identify a file system with the required amount of free space and set the TMP and TMPDIR environment variables as follows:
  - **a.** Use the df -k command to identify a suitable file system with sufficient free space.
  - **b.** If necessary, enter commands similar to the following to create a temporary directory on the file system that you identified, and set the appropriate permissions on the directory:

- \$ su root
- # mkdir /mount\_point/tmp
- # chmod a+wr /mount\_point/tmp
- # exit
- **c.** Enter commands similar to the following to set the TMP and TMPDIR environment variables:

#### Bourne, Bash, or Korn shell:

- \$ TMP=/mount\_point/tmp
- \$ TMPDIR=/mount\_point/tmp
- \$ export TMP TMPDIR

#### C shell:

- % setenv TMP /mount\_point/tmp
- % setenv TMPDIR /mount\_point/tmp
- **12.** Enter commands similar to the following to set the ORACLE\_BASE environment variable:
  - Bourne, Bash, or Korn shell:
    - \$ ORACLE\_BASE=/u01/app/oracle
      \$ export ORACLE\_BASE
  - C shell:
    - % setenv ORACLE\_BASE /u01/app/oracle

In these examples, /u01/app/oracle is the Oracle base directory that you created earlier.

- **13.** Enter the following commands to ensure that the ORACLE\_HOME and TNS\_ ADMIN environment variables are not set:
  - Bourne, Bash, or Korn shell:
    - \$ unset ORACLE\_HOME
      \$ unset TNS\_ADMIN
  - C shell:
    - % unsetenv ORACLE\_HOME
    - % unsetenv TNS\_ADMIN
- **14.** To verify that the environment has been set correctly, enter the following commands:
  - \$ umask \$ env | more

Verify that the umask command displays a value of 22, 022, or 0022 and the environment variables that you set in this section have the correct values.

# 8 Mounting the Product Disc

On most hp Tru64 UNIX systems, the product disc mounts automatically when you insert it into the drive. If the disc does not mount automatically, follow these steps to mount it:

**1.** Switch user to root:

\$ su - root

**2.** If necessary, enter a command similar to the following to eject the currently mounted disc, then remove it from the drive:

# /usr/sbin/umount /cdrom

In this example, /cdrom is the mount point directory for the disc drive.

**3.** Insert the disc into the disc drive, then enter a command similar to the following to mount it:

```
# /usr/sbin/mount -t cdfs -o nodefperm,noversion /dev/disk/cdrom0c /cdrom
```

In this example, /cdrom is the disc mount point directory, which must exist, and /dev/disk/cdrom0c is the disc device name.

**4.** If Oracle Universal Installer displays the Disk Location dialog box, enter the disc mount point directory path, for example:

/cdrom

# 9 Installing Oracle Database Client

After configuring the oracle user's environment, start Oracle Universal Installer and install the Oracle software as follows:

- **1.** To start Oracle Universal Installer, complete one of the following steps depending on the location of the installation files:
  - If the installation files are on disc, enter commands similar to the following, where directory\_path is the path of the client directory on the DVD:

\$ cd /tmp
\$ /directory\_path/runInstaller

• If the installation files are on the hard disk, change directory to the client directory and enter the following command:

\$ ./runInstaller

If Oracle Universal Installer does not start, then refer to *Oracle Database Client Installation Guide for hp Tru64 UNIX* for information about how to troubleshoot X display problems.

- **2.** The following table describes the recommended action for each Oracle Universal Installer screen. Use the following guidelines to complete the installation:
  - If you need more assistance, or if you want to choose an option that is not a default, then click **Help** for additional information.
  - If you encounter errors while installing or linking the software, then refer to *Oracle Database Client Installation Guide for hp Tru64 UNIX* for information about troubleshooting.

**Note:** If you have completed the tasks listed previously, then you can complete the installation by choosing the default values on most screens.

| Screen                                         | Recommended Action                                                                                                    |
|------------------------------------------------|----------------------------------------------------------------------------------------------------|
| Select Installation Method                     | The Basic Installation option is selected by default.                                                                                                    |
|                                                | Specify the directory path of the Oracle home. Ensure that the UNIX DBA group oinstall is selected. If you want to create a starter database, then specify a name and password for it. Then, click <b>Next</b> .                                                                                                    |
| Specify Inventory<br>Directory and Credentials | This screen is displayed only during the first installation of Oracle products on a system.                                                                                                    |
|                                                | Specify the full path of the Oracle Inventory directory.<br>Ensure that the operating system group selected is<br>oinstall. Then, click <b>Next</b> .                                                                                                    |
| Product-Specific<br>Prerequisite Checks        | Verify that all of the prerequisite checks succeed, then click <b>Next</b> .                                                                                                    |
|                                                | Oracle Universal Installer checks the system to verify that it<br>is configured correctly to run Oracle software. If you have<br>completed all of the preinstallation steps in this guide, all of<br>the checks should pass.                                                                                                    |
|                                                | If a check fails, then review the cause of the failure listed for<br>that check on the screen. If possible, rectify the problem and<br>rerun the check. Alternatively, if you are satisfied that your<br>system meets the requirements, then you can select the<br>check box for the failed check to manually verify the<br>requirement. |
| Summary                                        | Review the information displayed on this screen, and then click <b>Install</b> .                                                                                                    |
| Install                                        | This screen displays status information while the product is being installed.                                                                                                    |
| Configuration Assistants                       | This screen displays status information for the configuration assistants that configure the software and create a database. When the message is displayed at the end of this process, click <b>OK</b> to continue.                                                                                                    |
| Execute Configuration<br>Scripts               | When prompted, read the instructions and then run the scripts mentioned on this screen. Click <b>OK</b> to continue.                                                                                                    |
| End of Installation                            | The configuration assistants configure several Web-based<br>applications, including Oracle Enterprise Manager<br>Database Control. This screen displays the URLs configured<br>for these applications. Make a note of the URLs used. The<br>port numbers used in these URLs are also recorded in the<br>following file:                  |
|                                                | oracle_home/install/portlist.ini                                                                                                    |
|                                                | To exit from Oracle Universal Installer, click <b>Exit</b> and then click <b>Yes</b> .                                                                                                    |

### 10 What to Do Next?

After you have successfully installed Oracle Client, refer to *Oracle Database Client Installation Guide for hp Tru64 UNIX* for information about required and optional postinstallation steps.

### **11 Documentation Accessibility**

Our goal is to make Oracle products, services, and supporting documentation accessible, with good usability, to the disabled community. To that end, our documentation includes features that make information available to users of assistive technology. This documentation is available in HTML format, and contains markup to facilitate access by the disabled community. Accessibility standards will continue to evolve over time, and Oracle is actively engaged with other market-leading technology vendors to address technical obstacles so that our documentation can be accessible to all of our customers. For more information, visit the Oracle Accessibility Program Web site at

http://www.oracle.com/accessibility/

#### Accessibility of Code Examples in Documentation

Screen readers may not always correctly read the code examples in this document. The conventions for writing code require that closing braces should appear on an otherwise empty line; however, some screen readers may not always read a line of text that consists solely of a bracket or brace.

#### Accessibility of Links to External Web Sites in Documentation

This documentation may contain links to Web sites of other companies or organizations that Oracle does not own or control. Oracle neither evaluates nor makes any representations regarding the accessibility of these Web sites.

#### **TTY Access to Oracle Support Services**

Oracle provides dedicated Text Telephone (TTY) access to Oracle Support Services within the United States of America 24 hours a day, seven days a week. For TTY support, call 800.446.2398.

Oracle Database Client Quick Installation Guide, 10g Release 2 (10.2) for hp Tru64 UNIX B25303-01

Copyright © 2006, Oracle. All rights reserved.

The Programs (which include both the software and documentation) contain proprietary information; they are provided under a license agreement containing restrictions on use and disclosure and are also protected by copyright, patent, and other intellectual and industrial property laws. Reverse engineering, disassembly, or decompilation of the Programs, except to the extent required to obtain interoperability with other independently created software or as specified by law, is prohibited.

The information contained in this document is subject to change without notice. If you find any problems in the documentation, please report them to us in writing. This document is not warranted to be error-free. Except as may be expressly permitted in your license agreement for these Programs, no part of these Programs may be reproduced or transmitted in any form or by any means, electronic or mechanical, for any purpose.

If the Programs are delivered to the United States Government or anyone licensing or using the Programs on behalf of the United States Government, the following notice is applicable:

U.S. GOVERNMENT RIGHTS Programs, software, databases, and related documentation and technical data delivered to U.S. Government customers are "commercial computer software" or "commercial technical data" pursuant to the applicable Federal Acquisition Regulation and agency-specific supplemental regulations. As such, use, duplication, disclosure, modification, and adaptation of the Programs, including documentation and technical data, shall be subject to the licensing restrictions set forth in the applicable Oracle license agreement, and, to the extent applicable, the additional rights set forth in FAR 52.227-19, Commercial Computer Software—Restricted Rights (June 1987). Oracle USA, Inc., 500 Oracle Parkway, Redwood City, CA 94065.

The Programs are not intended for use in any nuclear, aviation, mass transit, medical, or other inherently dangerous applications. It shall be the licensee's responsibility to take all appropriate fail-safe, backup, redundancy and other measures to ensure the safe use of such applications if the Programs are used for such purposes, and we disclaim liability for any damages caused by such use of the Programs. Oracle, JD Edwards, PeopleSoft, and Seibel are registered trademarks of Oracle Corporation and/or its affiliates. Other names may be trademarks of their respective owners.

The Programs may provide links to Web sites and access to content, products, and services from third parties. Oracle is not responsible

for the availability of, or any content provided on, third-party Web sites. You bear all risks associated with the use of such content. If you choose to purchase any products or services from a third party, the relationship is directly between you and the third party. Oracle is not responsible for: (a) the quality of third-party products or services; or (b) fulfilling any of the terms of the agreement with the third party, including delivery of products or services and warranty obligations related to purchased products or services. Oracle is not responsible for any loss or damage of any sort that you may incur from dealing with any third party.